# **DOWNLOAD** YOUR E-STATEMENT

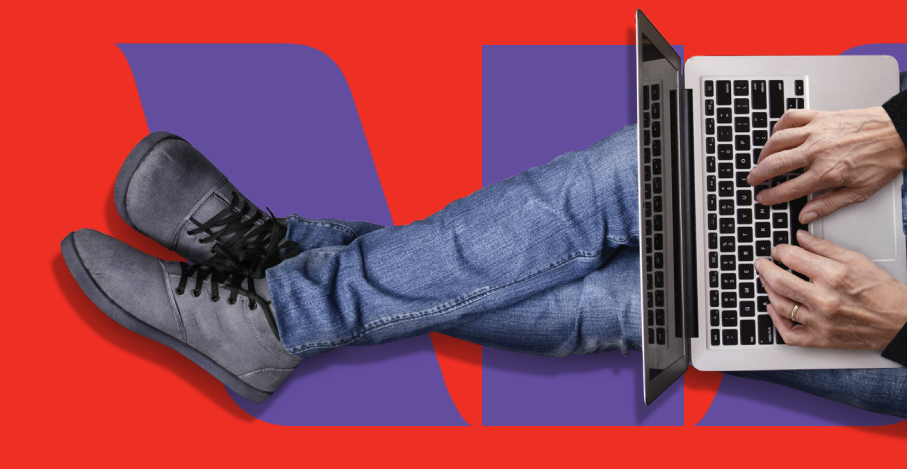

**1** Log in using **10-digit** customer number and **6-character password** 

|          |                                                                                                    | Contact us Locate us Register for online banking                                                                                                    |
|----------|----------------------------------------------------------------------------------------------------|----------------------------------------------------------------------------------------------------|
| <b>N</b> | Home Personal Business                                                                                                    |                                                                                                    |
|          | Sign into Westpac Online Fiji                                                                                                    |                                                                                                    |
|          | Customer Number       0000337766         Password       •••••         Sign in       Sign in         Customer Notice       Nor Mednesday, 15 May 2024, all Westpac Fiji Loan Account and Credit Card statements will only be available via our Mobile Banking Aap or Internet Banking a safer, more convenient and environmentally friendly option. For further assistence please visit your local branch or contact our customer care team on westpactiji@westpac.com.au or 132 032.         Things you should know         Dewnload Online Banking Firms and Conditions | New to online internet banking?  Senefits of Online banking: Suser guide for explanation of the services available.  Westpac Online Now to Register for Online Banking. Tips on how to Protect yourself from fraud attempts. Help is always available.  Security and Software Security tips for using public computers. Guide Security to Protect on the Banking. Contine Banking security gurantee |
|          | By accessing and viewing this website you agree to be bound by the Terms and Conditions of this website. Westpac has branch<br>locations in Fiji. Westpac is represented in Papua New Guines by Westpac Bank - PNG - Limited. Copyright © 2009 Westpac Banking<br>Corporation ABN 33 007 457 141                                                                                                    |                                                                                                    |
|          |                                                                                                    |                                                                                                    |

2 All linked accounts are shown upon successful login

### **W**estpac

| Main Menu                  | Account List        |                                     |                         |     |                 | Date 22 Apr 2024 |  |  |
|----------------------------|---------------------|-------------------------------------|-------------------------|-----|-----------------|------------------|--|--|
| Account Services           |                     |                                     |                         |     |                 | á ?              |  |  |
| Accounts                   |                     |                                     |                         |     |                 | Print Help       |  |  |
| Transfer Funds             | Last Sign-In: 09 Fe | eb 2024 21:58:21                    |                         |     |                 |                  |  |  |
| Cash Advance               | Number of Messag    | ges to be read: <u>0</u>            |                         |     |                 |                  |  |  |
| Cheque Status              |                     | Select an account for more details. |                         |     |                 |                  |  |  |
| Payments                   |                     |                                     |                         |     |                 |                  |  |  |
| BillPay                    | Account Name        | Account Number                      | Account Type            | CCY | Current Balance | Funds Available  |  |  |
| Pay Others                 |                     |                                     |                         |     |                 |                  |  |  |
| Overseas                   | John Smith          | 9800011112                          | Savings                 | FJD | 192.36+         | 132.45+          |  |  |
| Periodic                   | John Smith          | 9800011224                          | Savings<br>Mortaga Loop | FJD | 945.60+         | 945.60+          |  |  |
| Credit Card                | John Smith          | <u>98001807392</u><br>9800011112    | Mortgage Loan           | FJD | 123.569.14+     | 0.00+            |  |  |
| Authorise                  |                     | <u></u>                             |                         |     | ,               |                  |  |  |
| Transfer Funds             |                     |                                     |                         |     |                 |                  |  |  |
| BillPay and Pay            |                     |                                     |                         |     |                 |                  |  |  |
| Others                     |                     |                                     |                         |     |                 |                  |  |  |
| Dverseas                   |                     |                                     |                         |     |                 |                  |  |  |
|                            |                     |                                     |                         |     |                 |                  |  |  |
|                            |                     |                                     |                         |     |                 |                  |  |  |
| Credit Card                |                     |                                     |                         |     |                 |                  |  |  |
| File I Inload              |                     |                                     |                         |     |                 |                  |  |  |
| Ston a Cheque              |                     |                                     |                         |     |                 |                  |  |  |
| Deposit Books              |                     |                                     |                         |     |                 |                  |  |  |
| View Statements            |                     |                                     |                         |     |                 |                  |  |  |
| Copy of Statement          |                     |                                     |                         |     |                 |                  |  |  |
| Copy of Statement          |                     |                                     |                         |     |                 |                  |  |  |
| Darik Mali<br>Vour Dotoilo |                     |                                     |                         |     |                 |                  |  |  |
| Tour Details               |                     |                                     |                         |     |                 |                  |  |  |
|                            |                     |                                     |                         |     |                 |                  |  |  |
| Sign Out                   |                     |                                     |                         |     |                 |                  |  |  |

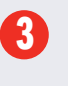

- 1. Navigate to the 'View Statements' option from the menu.
  - 2. Select the desired **account** from the drop-down menu.
  - 3. Enter the **preferred date range** (up to a maximum of 3 months at a time). Click on **'Retrieve Statements**'.

## estpac

| Main Menu         | View Account Statements                                               | Date 22 Apr 2024 |
|-------------------|-----------------------------------------------------------------------|------------------|
| Account Services  |                                                                       | á ?              |
| Accounts          |                                                                       | Print Help       |
| Transfer Funds    | Please select an account number and the date range for the statement: |                  |
| Cash Advance      | Account John Smith 039001 9800011112 FJD +192.36 V                    |                  |
| Cheque Status     |                                                                       |                  |
| Payments          |                                                                       |                  |
| BillPay           |                                                                       |                  |
| Pay Others        |                                                                       |                  |
| Overseas          |                                                                       |                  |
| Periodic          |                                                                       |                  |
| Credit Card       |                                                                       |                  |
| Authorise         | Retrieve Statements                                                   |                  |
| Transfer Funds    |                                                                       |                  |
| BillPay and Pay   |                                                                       |                  |
| Others            |                                                                       |                  |
| Overseas          |                                                                       |                  |
| Periodic          |                                                                       |                  |
| Cash Advance      |                                                                       |                  |
| Credit Card       |                                                                       |                  |
| Customer Services |                                                                       |                  |
| File Upload       |                                                                       |                  |
| Stop a Cheque     |                                                                       |                  |
| Deposit Books     |                                                                       |                  |
| View Statements   |                                                                       |                  |
| Copy of Statement |                                                                       |                  |
| Bank Mail         |                                                                       |                  |
| Your Details      |                                                                       |                  |
| Sign Out          |                                                                       |                  |

## 4 Select statement to download.

### estpac

| Main Menu                    | Statement List  |                  |              |                                                                                             | Date 22 Apr 2024 |
|------------------------------|-----------------|------------------|--------------|---------------------------------------------------------------------------------------------|------------------|
| Account Services<br>Accounts |                 |                  |              |                                                                                             | S ?              |
| Transfer Funds               | Account .       | ohn Smith 039001 | 9800011112 F | -<br>-<br>-<br>-<br>-<br>-<br>-<br>-<br>-<br>-<br>-<br>-<br>-<br>-<br>-<br>-<br>-<br>-<br>- | Find Reg         |
| Cash Advance                 |                 |                  |              | 00 102.00                                                                                   |                  |
| Cheque Status                | Select a statem | ent to retrieve: |              |                                                                                             |                  |
| Payments                     | Start Date      | End Date         | Number       | Pages Type                                                                                  |                  |
| BillPay                      | 01 Mar 2024     | 28 Mar 2024      | 25           | 004                                                                                         |                  |
| Pay Others                   | 01 Feb 2024     | 29 Feb 2024      | 24           | 004                                                                                         |                  |
| Overseas                     | 30 Dec 2023     | 31 Jan 2024      | 23           | 006                                                                                         |                  |
| Periodic                     | 00 000 2020     |                  | <u>20</u>    | <u></u>                                                                                     |                  |
| Credit Card                  | Go Back         |                  |              |                                                                                             |                  |
| Authorise                    |                 |                  |              |                                                                                             |                  |
| Transfer Funds               |                 |                  |              |                                                                                             |                  |
| BillPay and Pay              |                 |                  |              |                                                                                             |                  |
| Overseas                     |                 |                  |              |                                                                                             |                  |
| Periodic                     |                 |                  |              |                                                                                             |                  |
| Cash Advance                 |                 |                  |              |                                                                                             |                  |
| Credit Card                  |                 |                  |              |                                                                                             |                  |
| Customer Services            |                 |                  |              |                                                                                             |                  |
| File Upload                  |                 |                  |              |                                                                                             |                  |
| Stop a Cheque                |                 |                  |              |                                                                                             |                  |
| Deposit Books                |                 |                  |              |                                                                                             |                  |
| View Statements              |                 |                  |              |                                                                                             |                  |
| Copy of Statement            |                 |                  |              |                                                                                             |                  |
| Bank Mail                    |                 |                  |              |                                                                                             |                  |
| Your Details                 |                 |                  |              |                                                                                             |                  |
| Tour Details                 |                 |                  |              |                                                                                             |                  |
|                              |                 |                  |              |                                                                                             |                  |
| Sign Out                     |                 |                  |              |                                                                                             |                  |
| -                            | •               |                  |              |                                                                                             |                  |

Register for **Internet Banking** at a branch near you

Call Customer Care on 132 032